# フレッツISDN 接続設定ガイド

# 接続設定、接続手順 Windows

#### STEP1

デスクトップにある「マイ コンピュータ」を ダブルクリックします。

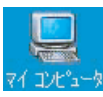

#### STEP2

「マイ コンピュータ」内にある「ダイヤルアッ プ ネットワーク」をクリックします。

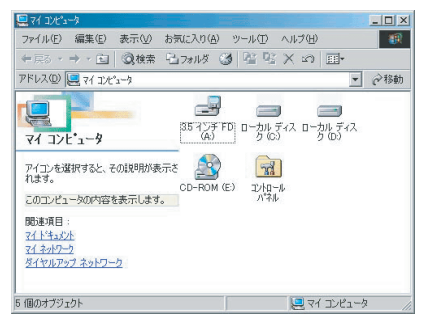

# STEP3

「新しい接続」アイコンをダブルクリックしま す。

| コダイヤルアップ ネットワーク                                |       | _ 🗆 × |
|------------------------------------------------|-------|-------|
| ファイル(E) 編集(E) 表示(V) お気に入り(A) ツール(E) 接続(C) パ    | いプ(日) | - 🗊   |
| 午戻る・→・白 ③検索 凸フォルダ ③  図 ◎  階 唱 :                | K 50  |       |
| アドレス(1) 😥 ダイヤルアップ ネットワーク                       | *     | @移動   |
| 「<br>ダイヤルアッナ ネットワーク<br>アイローを選択すると、その説明が表示されます。 |       |       |
|                                                |       |       |
|                                                |       |       |
| 個のオブジェクト                                       |       |       |

#### ■STEP4

「新しい接続」ダイヤログが表示されますので、 接続設定につける名前を入力し、「モデムの選 択(D)」ではお使いの機器を選択します。

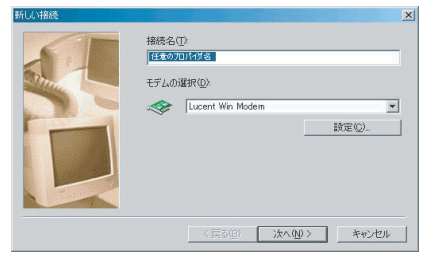

#### ■STEP5 「電話番号(T)」に1492と入力します。

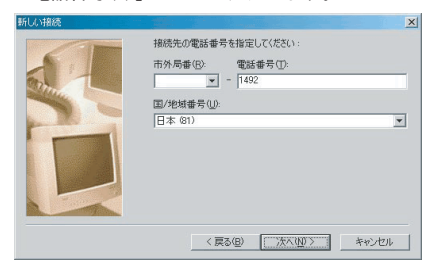

# STEP6

#### [完了]ボタンをクリックします。

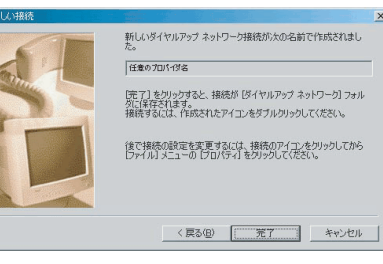

# STEP7

「ダイヤルアップ ネットワーク」内に設定を 行ったアイコンが作成されます。このアイコン をダブルクリックします。

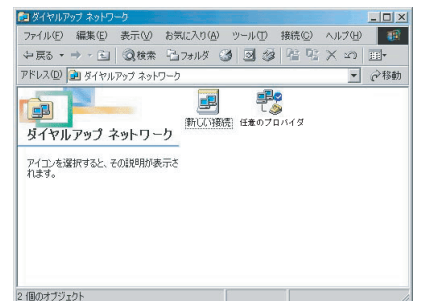

#### STEP8

「接続」ウィンドウが表示されますので、お客 様のアカウント設定情報を入力します。

ューザ名:接続アカウントID パスワード:パスワード パスワードの保存:チェック 入力した内容を確認し、[接続]ボタンをクリッ クします。

| 1.                 | 任意のプロバイダ名                 | •             |
|--------------------|---------------------------|---------------|
| 1-ザー名(山):          | 接続10                      | (登録証記報)       |
| パスワード( <u>P</u> ): | 接続パスワード                   | (登3計話記報)      |
|                    | ア パスワードの保存(S) 自動的に接続する(A) |               |
| 電話番号( <u>N</u> ):  | 1492                      |               |
| 発信元(E):            | 新しい場所・                    | ダイヤルのプロパティ(D) |

# 🔵 接続設定、接続手順 Macintosh

# STEP1

[アップルメニュー]から[コントロールパネル] の中の[リモートアクセス]を選択します。

# STEP2

「リモートアクセス」ウィンドウが表示されま すので、お客様のアカウント設定情報を入力し ます。

名前: 接続アカウントID パスワード: パスワード パスワードを保存: チェック 電話番号: 1492

入力した内容を確認し、[接続]ボタンをクリッ クします。

|               | ● 登録利用者                                      | ○ ゲスト |  |  |                         |              |  |  |
|---------------|----------------------------------------------|-------|--|--|-------------------------|--------------|--|--|
| 名前:<br>パスワード: | (接続D(登録証記載)<br>(接続パスワード(登録証記載)<br>☑ パスワードを保存 |       |  |  |                         |              |  |  |
|               |                                              |       |  |  | 電話番号:                   | 1492         |  |  |
|               |                                              |       |  |  | - <b>状況</b> ――<br>待機してい | <b>\$7</b> . |  |  |

......

!注意! 接続アカウントIDは、下記の様になります。

●フレッツISDN対応プラン 接続アカウントID@ioisdn.p-1.ne.jp

※この接続設定ガイドは、1台のパソコンを ISDNモデムと接続するときのものです。

※パソコンを2台以上で接続する場合は、別 途ルータ、ハブ等の機器が必要になります。 なお、設定方法は機器付属のマニュアルを ご覧ください。

※このWindowsの設定ガイドはWindows Meに なります。その他OSをお使いの場合は、各 OSのマニュアルをご覧ください。